## EU National 2021/22 application

Undergraduate Loan – Student Finance Guide 2021/22

1) Start by visiting: <u>https://www.gov.uk/student-finance-register-login</u> - click "Start Now" to begin your application.

| 📾 GOV.UK                                                                                                    | Search                                                                 |
|----------------------------------------------------------------------------------------------------|------------------------------------------------------------------------|
| Part of<br><u>Get undergraduate student finance: step by step</u>                                                                                                    |                                                                        |
| Student finance login                                                                                                    | Part of                                                                |
| Sign in or register for student finance online. You can:                                                                                                    | <u>Get undergraduate student</u><br>finance: step by step              |
| <ul> <li>view your statements and letters from Student Finance England</li> <li>track an existing application</li> <li>check when your payments are due</li> <li>undets come of insure parcenal or application details</li> </ul> | Check if you're eligible     Show                                      |
| <ul> <li>update some of your personal or application details</li> <li>reset your password or find your customer reference number</li> <li>apply for finance as a new or continuing student</li> </ul>                             | 2 Find out how much loan ye<br>could get<br>Show                       |
| If you're a parent or partner supporting a student's application, there's a different way to <u>submit or update information about your income</u> .                                                                              | and Check if you can get extra<br>help<br>Show                         |
| on the Student Finance<br>England website                                                                                                    | 3 Prepare your application                                             |
| More information Other ways to apply                                                                                                    | Apply     Show     Dydate your details if you     sinumentations above |
| You'll be given a customer reference number (CRN) and asked to create a password and secret answer when you set up your account. You need these                                                                                   | 6 Make sure you can be paid                                            |

2) If you have already created an account, please enter in your login details and click "Continue".

| 📾 GOV.UK                                      | Login or register for                            | student finance                                                                            |  |
|-----------------------------------------------|--------------------------------------------------|--------------------------------------------------------------------------------------------|--|
| student finance england                       |                                                  |                                                                                            |  |
| Have you just not your evem results? T        | hen you may need to undate details. Sign in to y | our account and update your application powl                                               |  |
|                                               |                                                  |                                                                                            |  |
| Login                                         | C                                                | reate an account                                                                           |  |
| Email address or Customer Reference           | Re Number (CRN)                                  | you're not already registered , you can create a new account.<br>ou'll need an account if: |  |
| Econottes your amail address of CDN2          | ,                                                | • you're a <b>student</b> , and you want to apply for student finance                      |  |
| Forgotten your email address or CRN?          | -                                                | • you're a parent or partner of a student and need to provide                              |  |
| Password                                      |                                                  | information to support their application.                                                  |  |
|                                               |                                                  | Create an account                                                                          |  |
| Show password                                 |                                                  |                                                                                            |  |
| Show password                                 |                                                  |                                                                                            |  |
| Forgotten your password?                      |                                                  |                                                                                            |  |
| Continue                                      |                                                  |                                                                                            |  |
|                                               |                                                  |                                                                                            |  |
| Cookies (opens in a new tab)                  | Security (opens in a new tab)                    | 10                                                                                         |  |
|                                               | <u>Security (opens in a flew tab)</u>            |                                                                                            |  |
| <u>e-Privacy (opens in a new tab)</u>         | <u>Accessibility (opens in a new tab</u>         |                                                                                            |  |
| <u>Privacy Notice, PDF (opens in a new ta</u> | b) <u>Feedback (opens in a new tab)</u>          | Mart South                                                                                 |  |

3) Once you have entered your login details, you will be directed your online account homepage. Scroll down to the bottom and click "Re-apply or start another application".

| 🃾 GOV.UK                                                                                | Student finan                                                                 | ce account                                                     |                                         |                                                   |                  |
|-----------------------------------------------------------------------------------------|-------------------------------------------------------------------------------|----------------------------------------------------------------|-----------------------------------------|---------------------------------------------------|------------------|
| We are always trying to improve our service –                                           | - y <u>our feedback (opens in a new win</u>                                   | <u>dow or tab)</u> helps us to do th                           | iis                                     |                                                   |                  |
| student finance england                                                                 |                                                                               | Your profile                                                   | Your finance                            | Letters & emails                                  | Logout           |
|                                                                                         |                                                                               |                                                                |                                         |                                                   |                  |
|                                                                                         |                                                                               |                                                                |                                         |                                                   |                  |
| Customer Reference Number:                                                              |                                                                               |                                                                |                                         |                                                   |                  |
| You cannot apply yet for postgraduate or pa<br>Finance Zone on The Student Room to sign | rt-time undergraduate student fina<br>up to our mailing to be the first to ki | nce for 2021 to 2022 - these<br>now when it's time to apply! I | applications open<br>Full-time undergra | in summer. Visit the St<br>duate and EU applicati | udent<br>ons for |
| 2021 to 2022 are now open! Apply as soon                                                | as possible to get money for starting                                         | g your course. view more                                       |                                         |                                                   | <u>delete</u>    |
|                                                                                         |                                                                               |                                                                |                                         |                                                   |                  |
| 1. 2017 / 2018 Postgraduate Co                                                          | urse details not given                                                        |                                                                |                                         | ▶ [                                               | Expand           |
| STATUS APPLICATION CANCELLED                                                            |                                                                               |                                                                |                                         |                                                   |                  |
|                                                                                         |                                                                               |                                                                |                                         |                                                   |                  |
| Would you like to start or support another ap                                           | olication for student finance?                                                |                                                                |                                         |                                                   |                  |
|                                                                                         |                                                                               |                                                                |                                         |                                                   |                  |
| Re-apply or start another applie                                                        | cation                                                                        | Support an appl                                                | lication for stud                       | entfinance                                        |                  |
|                                                                                         |                                                                               |                                                                |                                         |                                                   |                  |

4) Click "Higher education" to proceed.

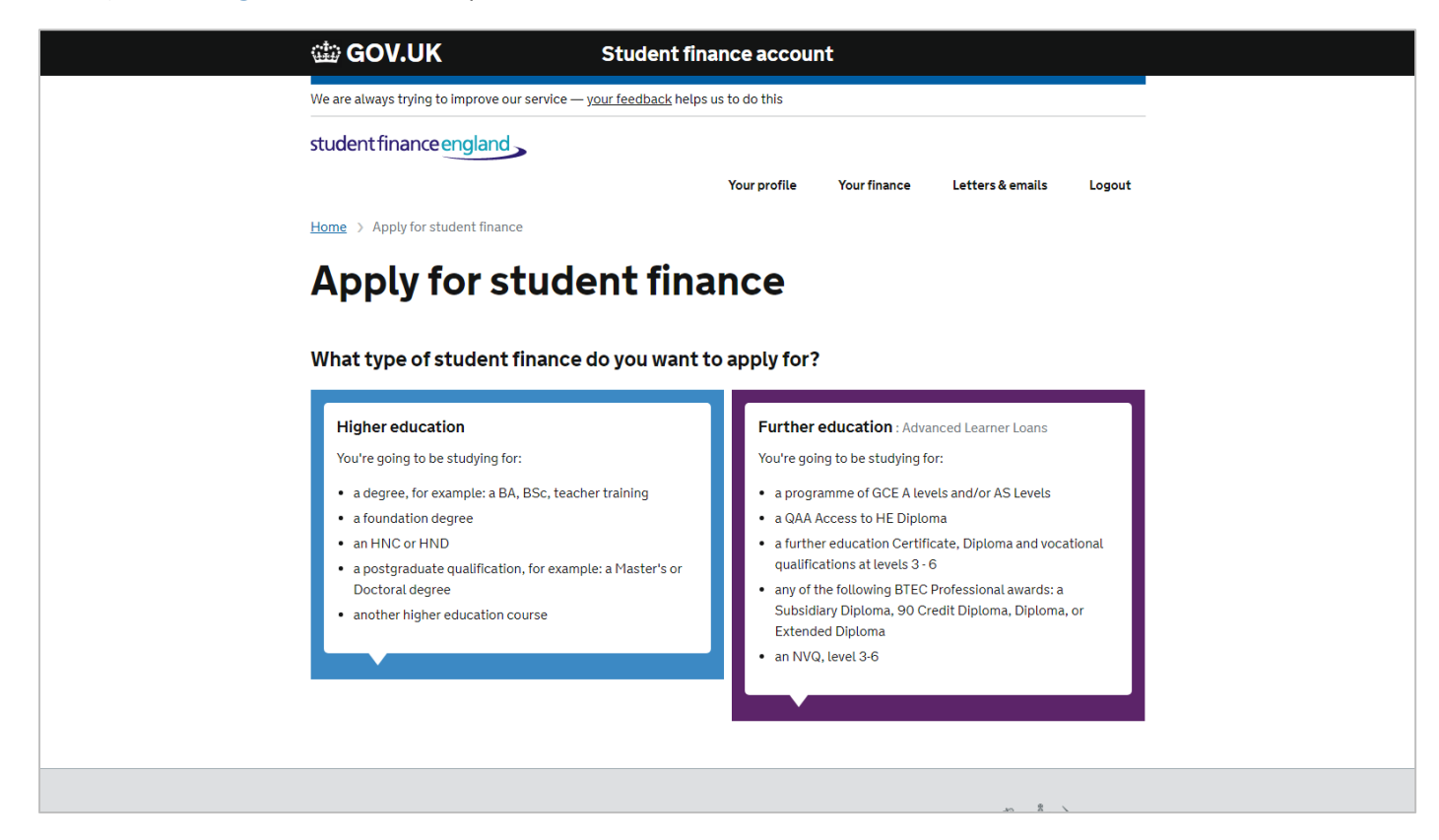

## 5) Click "Undergraduate" to proceed.

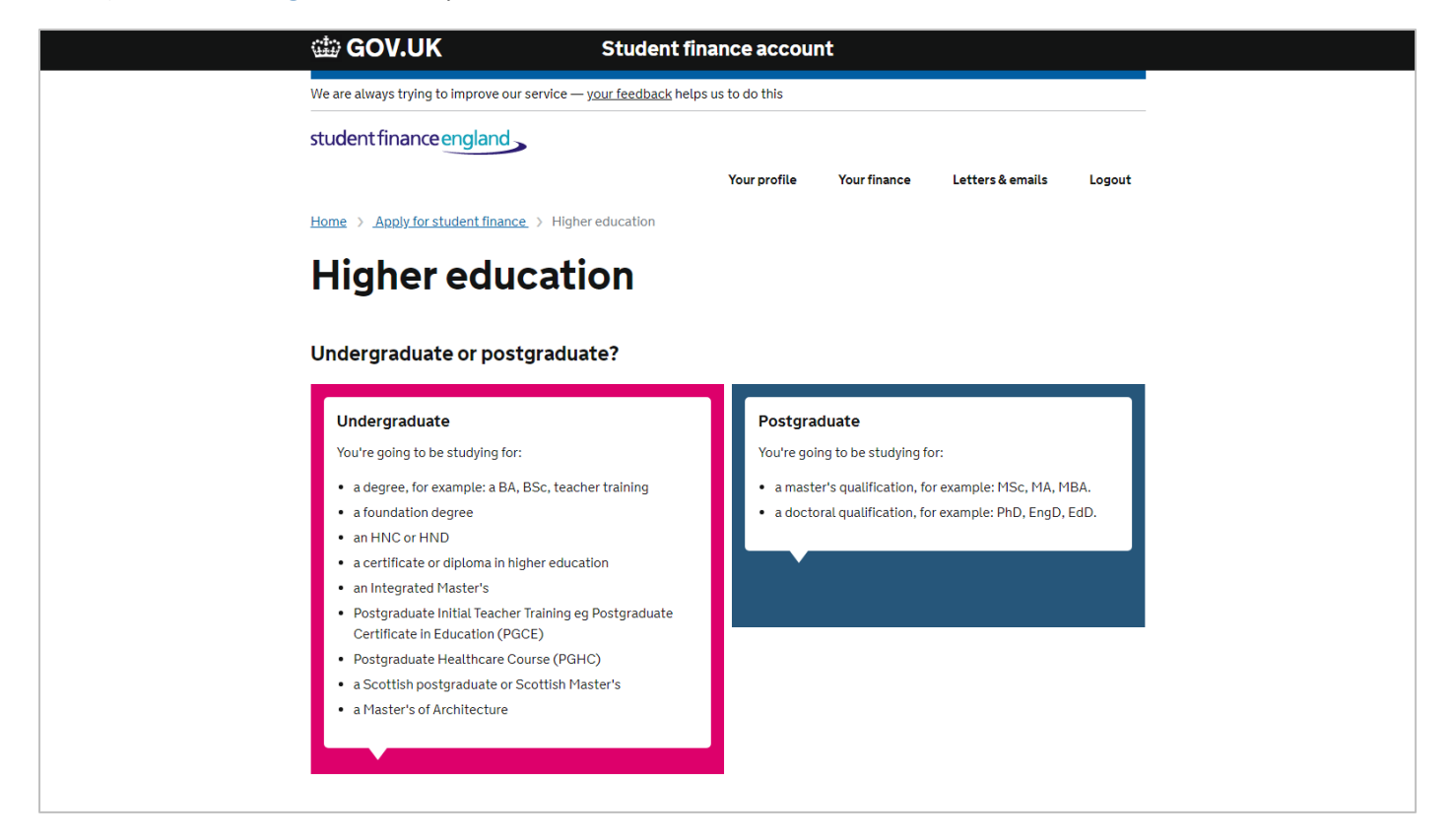

## 6) Select "Full time".

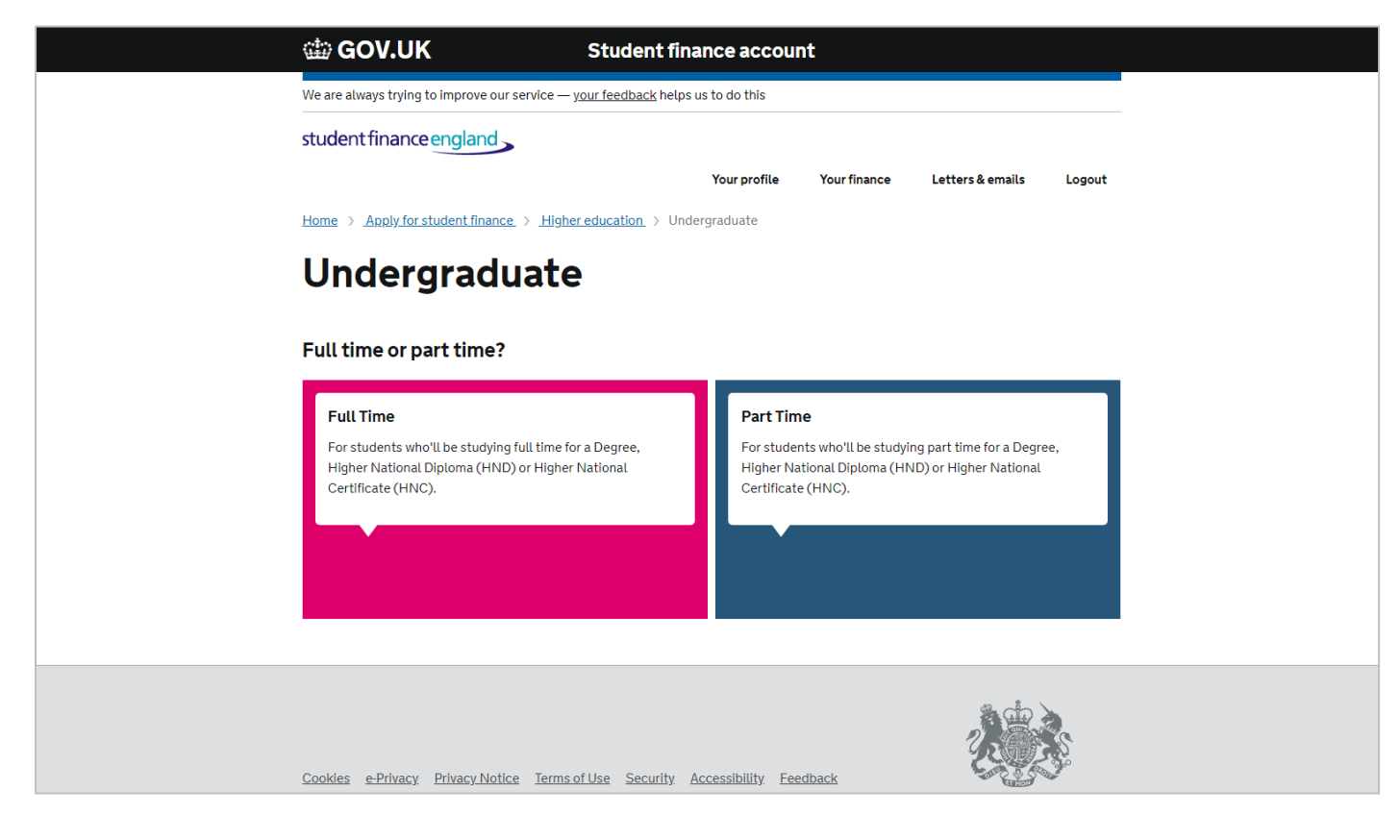

## 7) Select the **2021/22** academic year.

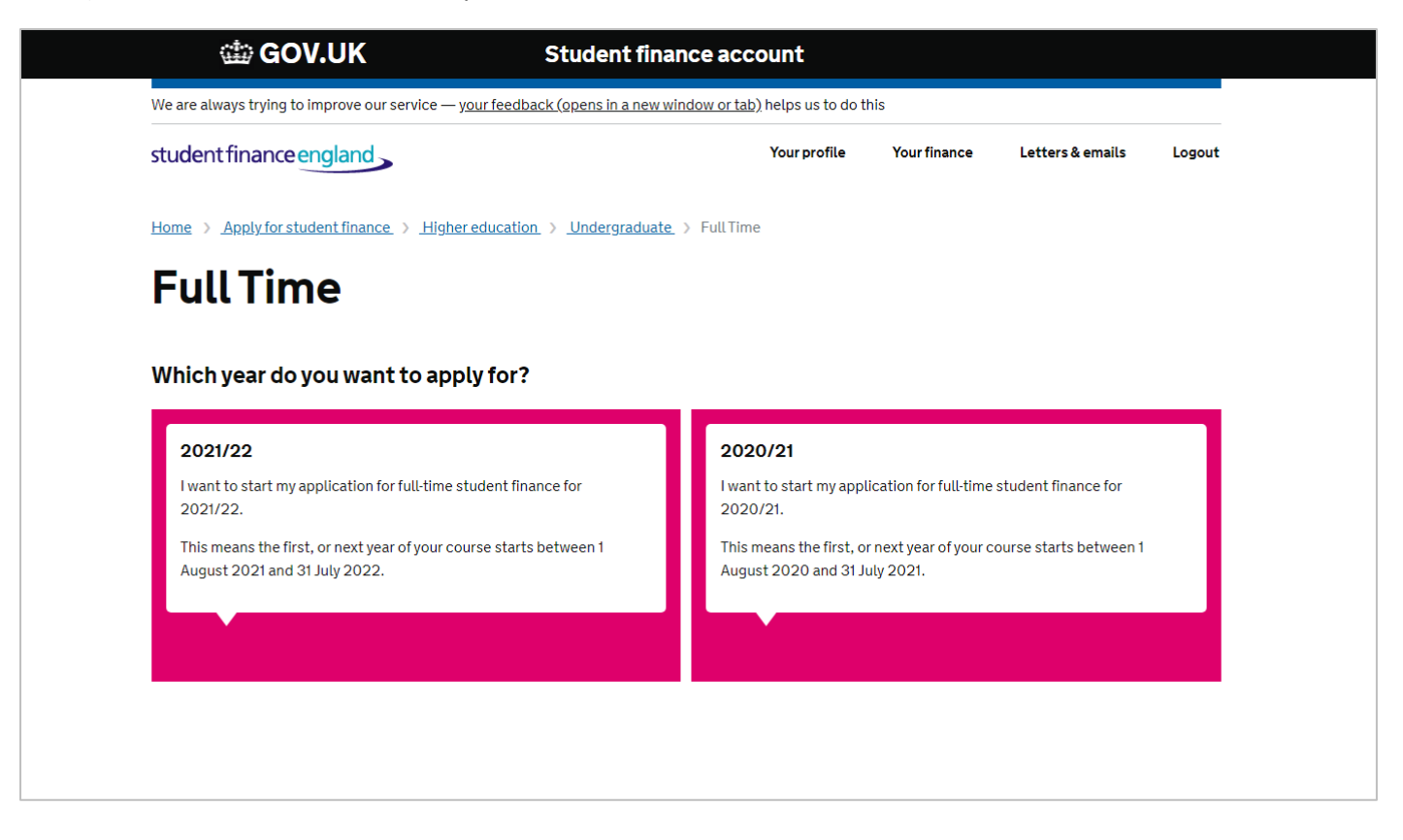

8) Once you click "Continue" it is important you read the 6 following things about the Student Finance Loan.

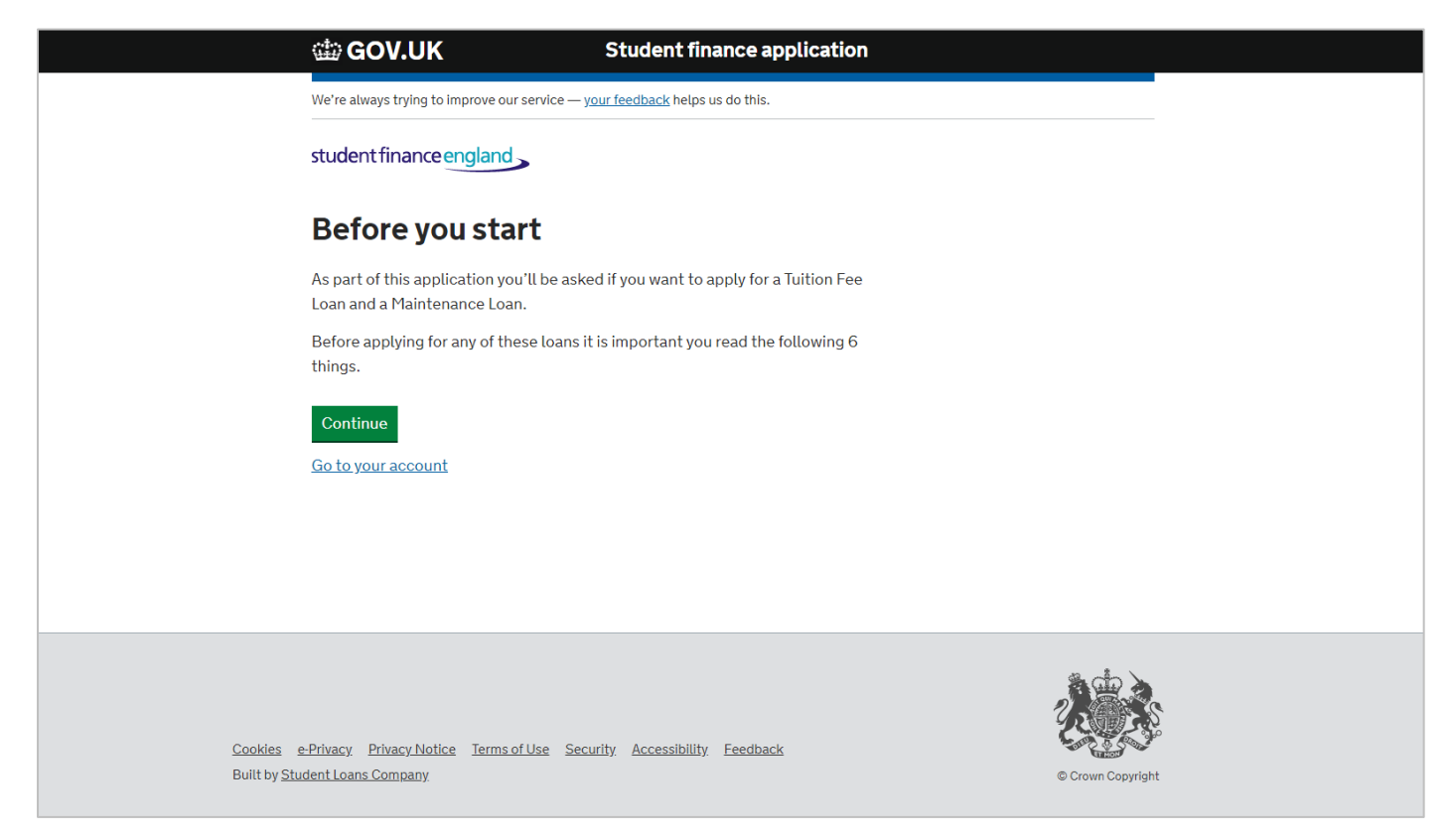

9) To ensure you complete your application in a timely manner, please ensure you have the following with you.

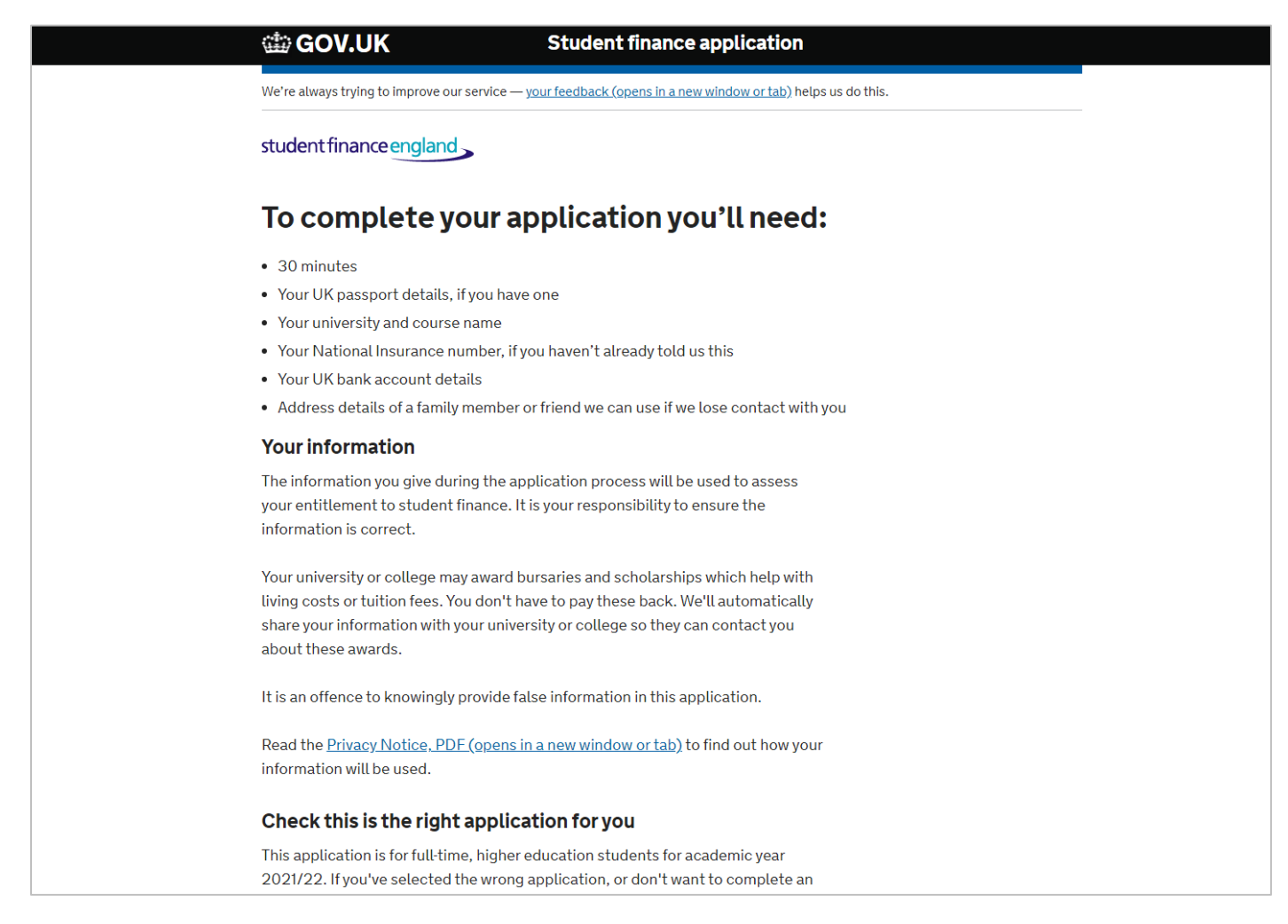

10) As you are an EU national, select "No, I'm not a UK national".

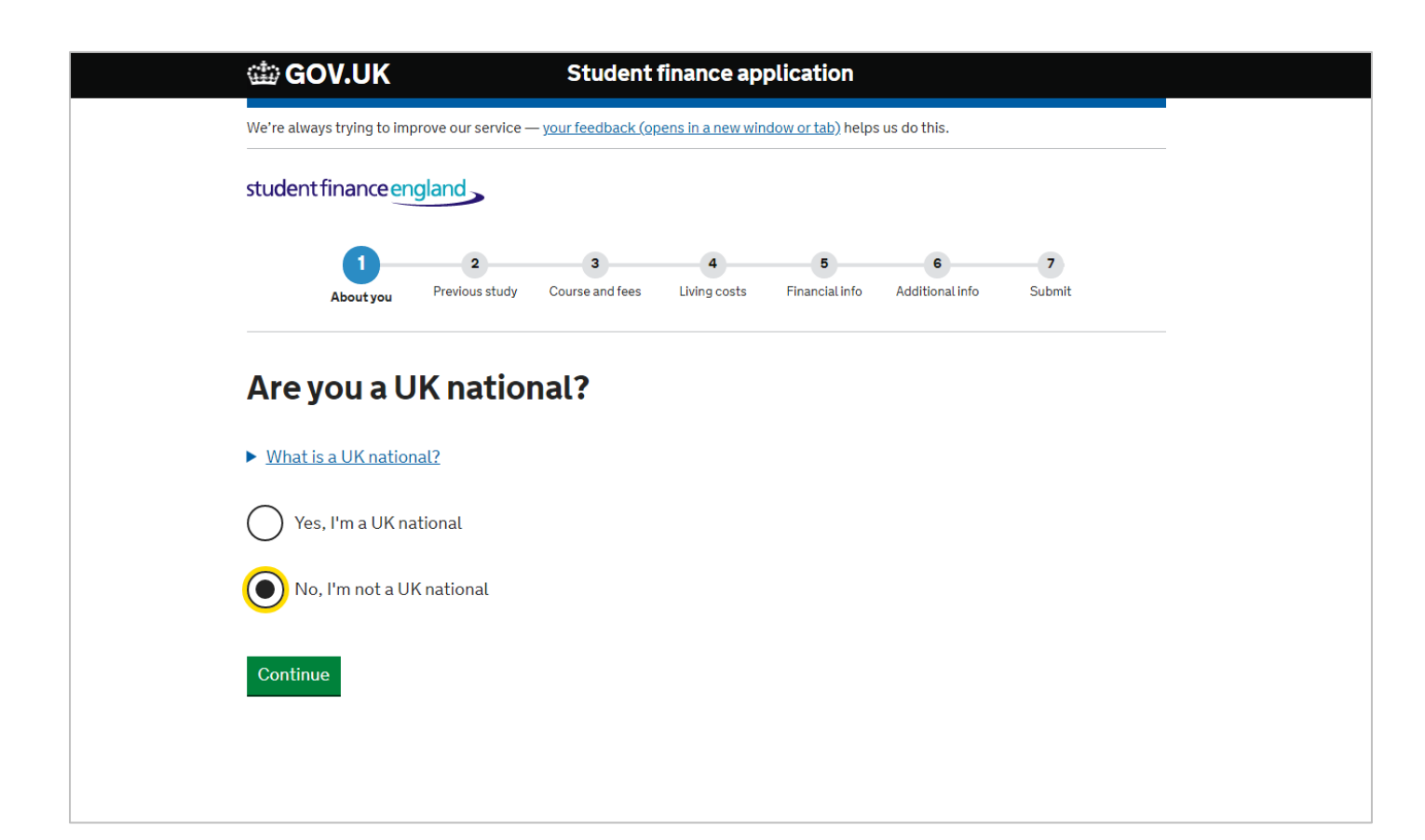

11) Please select the option that best describes your circumstances in the UK. Then click "Continue".

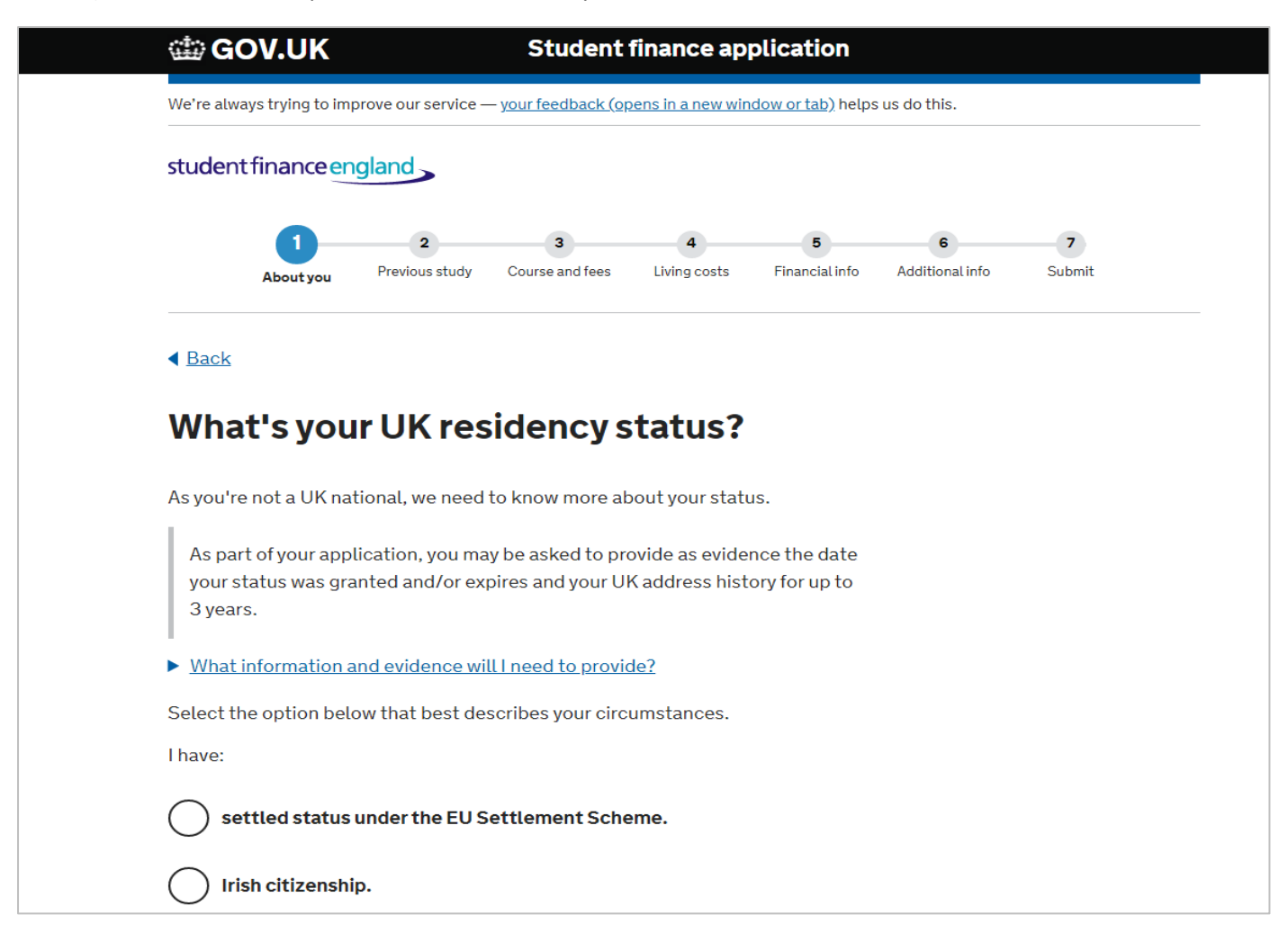

12) Please select the option that best describes your circumstances in the UK, then click "Continue".

| •                                                       | 0                                    | 2                                     | 4                                   |                                 | C               |        |
|---------------------------------------------------------|--------------------------------------|---------------------------------------|-------------------------------------|---------------------------------|-----------------|--------|
| About you                                               | Previous study                       | Course and fees                       | 4<br>Living costs                   | Financial info                  | Additional info | Submit |
| < <u>Back</u>                                           |                                      |                                       |                                     |                                 |                 |        |
| What's you                                              | r UK res                             | idency g                              | group?                              |                                 |                 |        |
| As you're not a UK nat                                  | ional, we need t                     | o know more a                         | bout your stat                      | us.                             |                 |        |
| As part of your appl<br>your status was gra<br>3 years. | ication, you may<br>nted and/or exp  | / be asked to pr<br>ires and your U   | rovide as evide<br>IK address hist  | nce the date<br>cory for up to  |                 |        |
| Select the option belo                                  | w that best des                      | cribes your circ                      | cumstances.                         |                                 |                 |        |
| Settled status<br>This includes se<br>leave to remain   | ttled status und<br>for other reasor | ler the EU Sett<br>is or an Irish cit | lement Schem<br>izen living in tł   | ie, indefinite<br>ne UK.        |                 |        |
| Pre-settled sta                                         | tus                                  |                                       |                                     |                                 |                 |        |
| This includes pr                                        | e-settled status                     | under the EU S<br>f an EU nationa     | Settlement Sci<br>I. a child of a S | heme including<br>wiss national | g               |        |

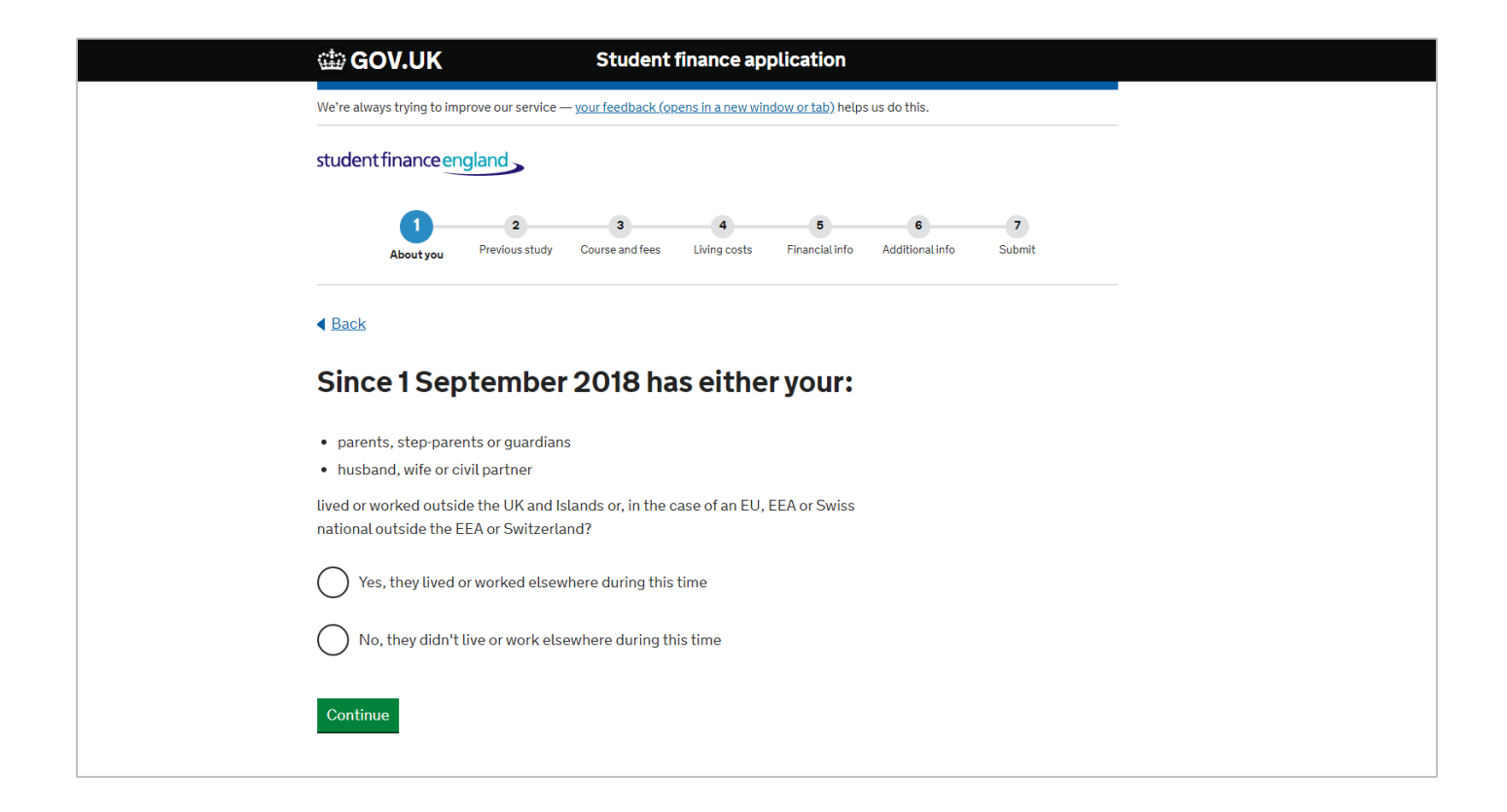

14) Please select the relevant answer, then click "Continue".

| GOV.UK Student finance application                                                                                                    |
|----------------------------------------------------------------------------------------------------|
| We're always trying to improve our service — <u>your feedback (opens in a new window or tab)</u> helps us do this.                                              |
| student finance england                                                                                                    |
| 1     2     3     4     5     6     7       About you     Previous study     Course and fees     Living costs     Financial info     Additional info     Submit |
| ▲ Back                                                                                                    |
| What is your current relationship status?                                                                                                    |
| Telling us your current relationship status helps us know whose income we'll need to consider when working out what student finance you can get.                |
| When assessing you for some parts of student finance we'll take your parents' or<br>partner's household income into account.                                    |
| Married/civil partnership                                                                                                    |
| C Living with partner<br>You live with your partner as though you're married                                                                                    |
| Widowed/surviving civil partner                                                                                                    |
| Divorced/dissolved civil partnership<br>If you are now living with a new partner, please select 'Living with partner'                                           |

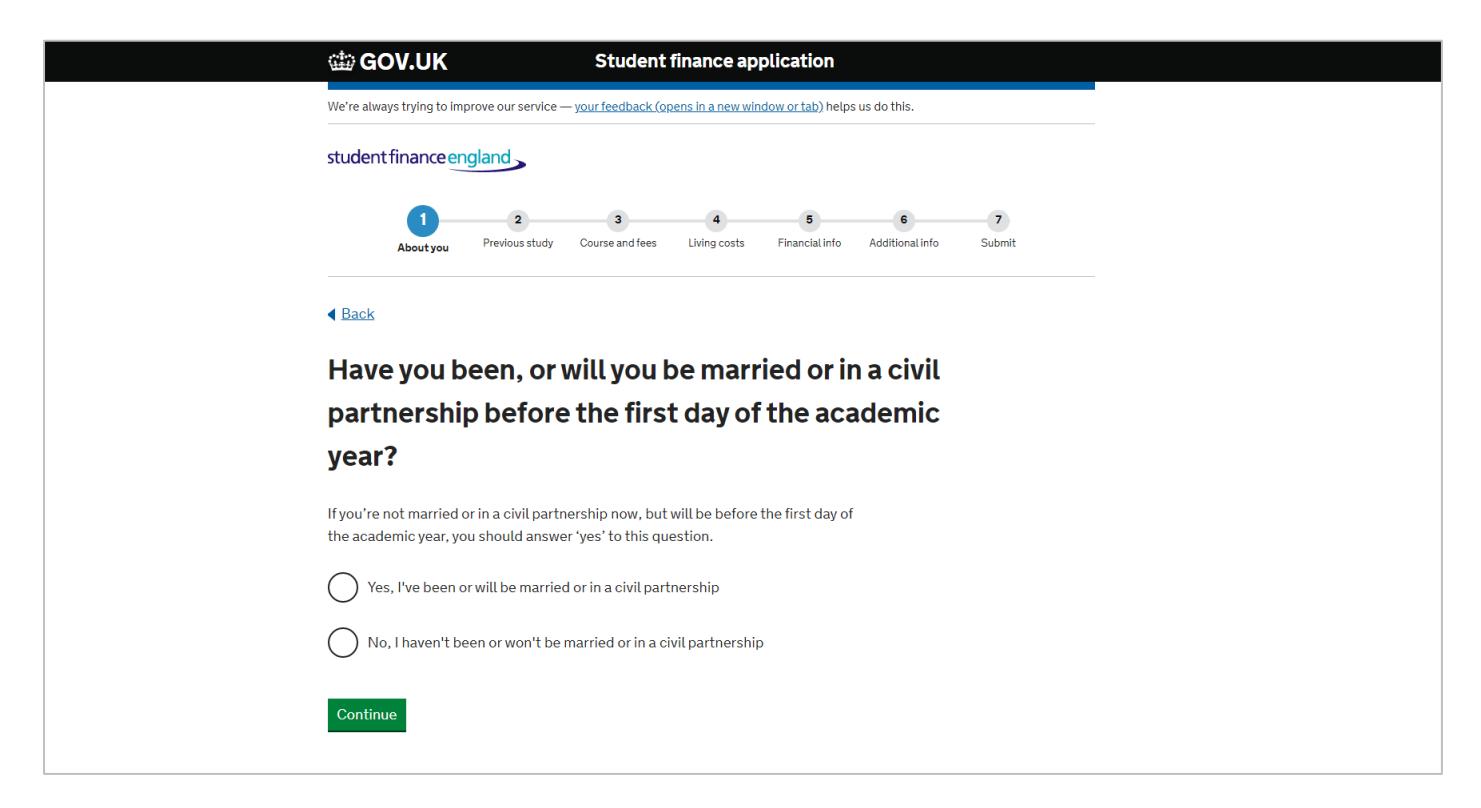

16) Please select the relevant answer, then click "Continue".

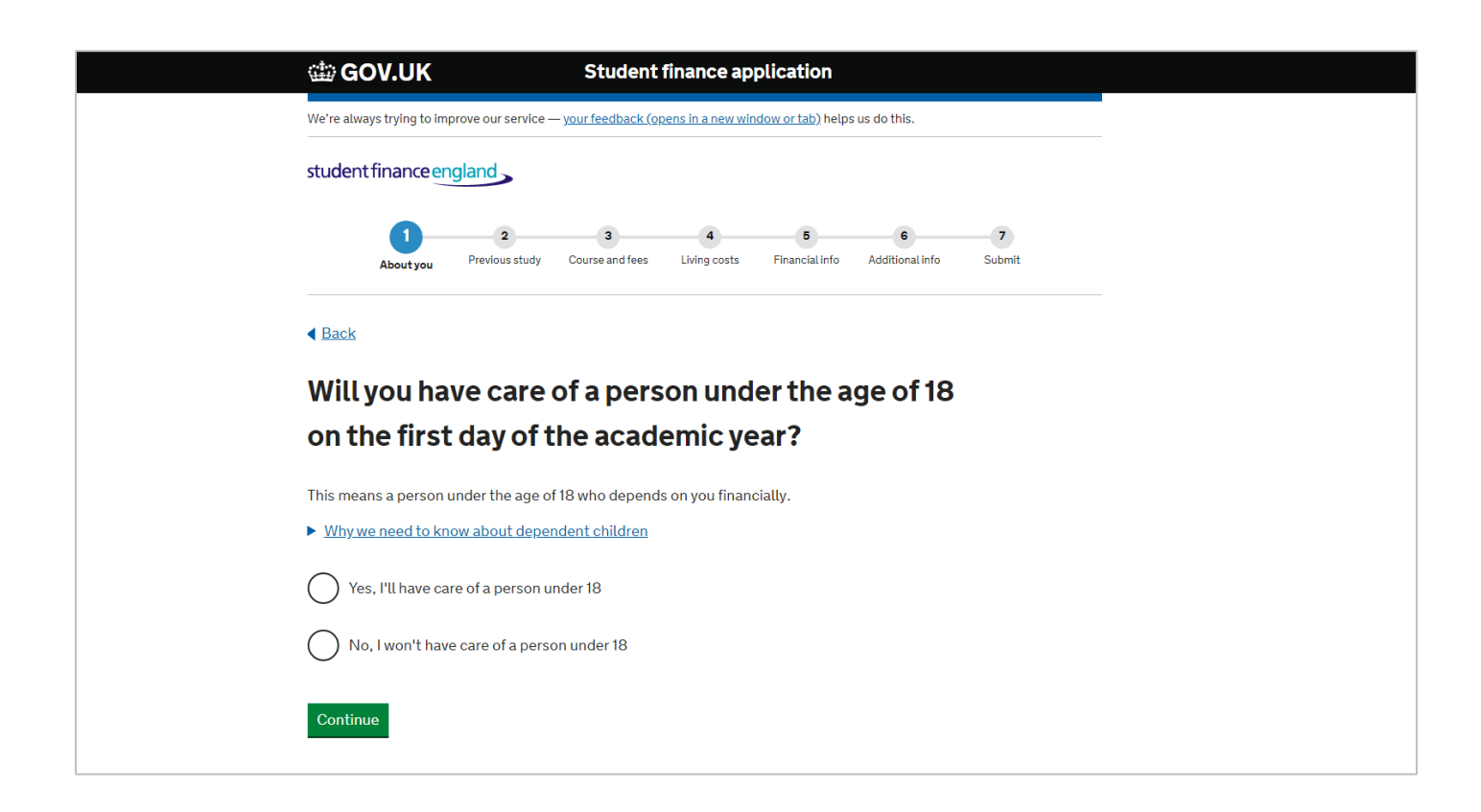

| We're always trying to improve our service — your feedback (opens in a new window or tab) helps us do this.                                                                                                |
|----------------------------------------------------------------------------------------------------|
| student finance england                                                                                                    |
| 1     2     3     4     5     6     7       About you     Previous study     Course and fees     Living costs     Financial info     Additional info     Submit                                            |
|                                                                                                    |
| Will an adult depend on you financially on the first                                                                                                    |
| day of the academic year?                                                                                                    |
| The adult who depends on you could be:                                                                                                    |
| <ul> <li>your husband, wife or civil partner</li> <li>a partner you live with (including same sex partner) if you're over 25</li> <li>another adult you live with for example, a family member.</li> </ul> |
| Grown up children and a partner or other adult who gets student finance don't count as adult dependants                                                                                                    |
| Why we need to know about who depends on you financially.                                                                                                    |
| Yes, an adult will depend on me financially                                                                                                    |
| No, an adult won't depend on me financially                                                                                                    |
|                                                                                                    |

18) Please select the relevant answer, then click "Continue".

| GOV.UK Student finance application                                                                                                    |
|----------------------------------------------------------------------------------------------------|
| We're always trying to improve our service — your feedback (opens in a new window or tab) helps us do this.                                                     |
| student finance england                                                                                                    |
| 1     2     3     4     5     6     7       About you     Previous study     Course and fees     Living costs     Financial info     Additional info     Submit |
| ■ Back                                                                                                    |
| Do any of the circumstances below apply to you?                                                                                                    |
| You're able to get some disability related benefits                                                                                                    |
| You're able to get Armed Forces Independence Payment or Personal Independence Payment (PIP)                                                                     |
| <ul> <li>You, or your partner care for a child under 20 who's in full-time education</li> </ul>                                                                 |
| <ul> <li>You've had time out from your course due to an illness or caring responsibility<br/>that's now ended</li> </ul>                                        |
| Yes, I've one or more of these circumstances                                                                                                    |
| No, these circumstances don't apply to me                                                                                                    |
| Continue                                                                                                    |
|                                                                                                    |

Once you have completed this section you should be able to see the summary page. Select "Save and Continue" to move on to the next section of the form.

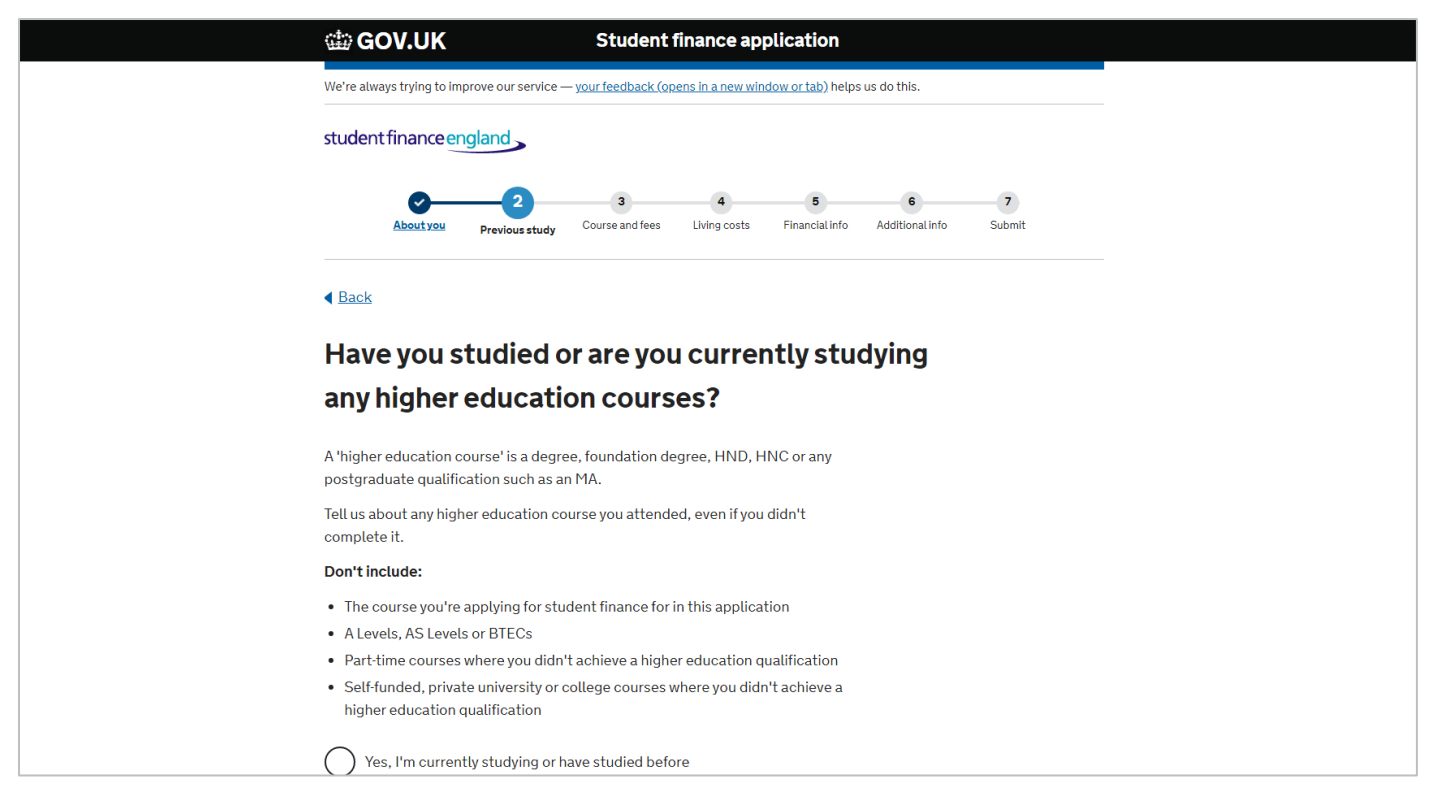

Once you have completed this section you should be able to see the summary page. Select "Save and Continue" to move on to the next section of the form.

20) At this stage you would need to choose the place you wish to study at, so here you would need to type Anglia Ruskin University.

| 🎃 GOV.UK                                                       | Student finance application                                                           |  |
|----------------------------------------------------------------|---------------------------------------------------------------------------------------|--|
| We're always trying to improve our se                          | ervice — <u>your feedback (opens in a new window or tab</u> ) helps us do this.       |  |
| student finance england                                        | ,                                                                                     |  |
| About you Previous                                             | 3 4 5 6 7<br>study Course and fees Living costs Financial info Additional info Submit |  |
| <ul> <li>▲ Back</li> </ul>                                     |                                                                                       |  |
| Where do you p                                                 | lan to study?                                                                         |  |
| You can change this later if you                               | i need to.                                                                            |  |
| <b>University or college</b><br>For example: King's College Lo | ondon.                                                                                |  |
| Type to search                                                 |                                                                                       |  |
| Continue                                                       |                                                                                       |  |
|                                                                |                                                                                       |  |
|                                                                |                                                                                       |  |

21) Please type your course/ UCAS ID. Please note all of our courses will have (ARUL) at the end of the course title to identify as being taught at the London campus. For a list of the UCAS codes please visit: <a href="https://london.aru.ac.uk/courses">https://london.aru.ac.uk/courses</a>

| 🇰 GOV.UK                                       | Student finance application                                                    |                          |
|------------------------------------------------|--------------------------------------------------------------------------------|--------------------------|
| We're always trying to                         | improve our service — <u>your feedback (opens in a new window or tab</u> ) hel | lps us do this.          |
| student finance                                | england                                                                        |                          |
| About you                                      | Ourse and fees                                                                 | o Additional info Submit |
| < Back                                         |                                                                                |                          |
| What cou                                       | rse will you study at Anglia Rus                                               | kin                      |
| Universit                                      | /?                                                                             |                          |
| You can change th                              | s later if you need to.                                                        |                          |
| <b>Course title or UC</b><br>For example: Math | AS course code<br>ematics Msc                                                  |                          |
| Health and social ca                           | e                                                                              |                          |
| 36 courses found                               |                                                                                |                          |
| HEALTH AND SOC<br>3 years Back                 | IAL CARE (ARUL - SEPT)<br>lelor Degree with Honours L500                       |                          |
| HEALTH AND SOC<br>3 years Bac                  | IAL CARE (ARUL - MAY)<br>elor Degree with Honours L500                         |                          |

22) Please select the relevant course year and then click "Continue".

| 🕸 GOV.UK                  | Student finance application                                                               |   |
|---------------------------|-------------------------------------------------------------------------------------------|---|
| We're always trying to im | prove our service — <u>your feedback (opens in a new window or tab)</u> helps us do this. |   |
| student finance en        | ngland                                                                                    |   |
| Aboutyou                  | Previous study Course and fees Living costs Financial info Additional info Submit         | : |
| < <u>Back</u>             |                                                                                           |   |
| Which year                | r of your course is this application for?                                                 |   |
| ◯ First                   |                                                                                           |   |
| Second                    |                                                                                           |   |
| O Third                   |                                                                                           |   |
| Continue                  |                                                                                           |   |
|                           |                                                                                           |   |
|                           |                                                                                           |   |
|                           |                                                                                           |   |

23) You would need to ensure you select "University or college" for all three terms and also confirm where you will be living for this academic year for all three terms.

| GOV.UK Student finance application                                                                                                    |
|----------------------------------------------------------------------------------------------------|
| We're always trying to improve our service — your feedback (opens in a new window or tab) helps us do this.                                                                                   |
| student finance england                                                                                                    |
| About you Previous study Course and fees Living costs Financial info Additional info Submit                                                                                                   |
|                                                                                                    |
| Where will you spend the most time during the                                                                                                    |
| academic year?                                                                                                    |
| If you're studying an Initial Teacher Training course, you should select 'University<br>or college' for any time you'll spend in teaching practice.                                           |
| You must tell us if where you'll spend most of your time changes. This is so we can make sure you get the right amount of student finance. You can make these changes in your online account. |
| First Term<br>13 September to 17 December 2021                                                                                                    |
| University or college                                                                                                    |
| Study abroad                                                                                                    |

24) Please select if you will be living with your parents or elsewhere during term time for all three terms.

| GOV.UK Student finance application                                                                                                    |
|----------------------------------------------------------------------------------------------------|
| We're always trying to improve our service — <u>your feedback (opens in a new window or tab</u> ) helps us do this.                                                                                                    |
| student finance england                                                                                                    |
| About you Previous study Course and fees Living costs Financial info Additional info Submit                                                                                                    |
|                                                                                                    |
| Where will you be living during term time?                                                                                                    |
| We need to know about your living situation for each term as this can affect how much student finance you can get.                                                                                                    |
| You must tell us if where you're living changes and you may be asked to give<br>evidence of this. This is so we can make sure you get the right amount of<br>student finance. You can update any changes in your online account. |
| First Term<br>13 September to 17 December 2021                                                                                                    |
| With parents This can mean either one or both of your parents                                                                                                    |
| Somewhere else This can include living in your own home, in halls of residence, with friends                                                                                                    |

25) Please select if you will be living with your parents or elsewhere during term time for all three terms.

| 🗰 GOV.UK                                              | Student finance application                                                       |
|-------------------------------------------------------|-----------------------------------------------------------------------------------|
| We're always trying to improve our servic             | ce — <u>your feedback (opens in a new window or tab)</u> helps us do this.        |
| student finance england                               |                                                                                   |
| About you Previous stud                               | 3 4 5 6 7<br>V Course and fees Living costs Financial info Additional info Submit |
| < Back                                                |                                                                                   |
| Where should we                                       | send your mail?                                                                   |
| You can change this at any time in situation changes. | your account. You must also tell us if your living                                |
|                                                       |                                                                                   |
| Somewhere else                                        |                                                                                   |
| Continue                                              |                                                                                   |
|                                                       |                                                                                   |
|                                                       |                                                                                   |

26) Please double check your tuition fees amount. If it is correct, then select "Yes". If not, you should be able to readjust your tuition fees.

| 📾 GOV.UK                                                         | Student finance application                                          |                               |
|------------------------------------------------------------------|----------------------------------------------------------------------|-------------------------------|
| We're always trying to improve our s                             | ervice — <u>your feedback (opens in a new window or tab)</u> helps u | us do this.                   |
| student finance england                                          |                                                                      |                               |
| About you Previous                                               | 3 4 5<br>study Course and fees Living costs Financial info           | 6 7<br>Additional info Submit |
| < <u>Back</u>                                                    |                                                                      |                               |
| Will you be cha                                                  | ged £9,250 for your tuitio                                           | n fees?                       |
| Anglia Ruskin University told u                                  | s your course normally costs £9,250.                                 |                               |
| When your tuition fee is confir<br>Loan may need to be adjusted. | ned by Anglia Ruskin University, your Tuition Fee                    |                               |
| Yes, this is the correct to                                      | ition fee                                                            |                               |
| No, I'm being charged a                                          | different tuition fee                                                |                               |
| Continue                                                         |                                                                      |                               |
|                                                                  |                                                                      |                               |
|                                                                  |                                                                      |                               |

27) You can apply for the Tuition Fee Loan which is paid directly to the university in three instalments. This is would be used to pay for your tuition fees. If you would like to apply for the Tuition Fee Loan, then select "Yes".

| 📾 GOV.UK                                                                                                    | Student finance application                                                     |
|----------------------------------------------------------------------------------------------------|---------------------------------------------------------------------------------|
| We're always trying to improve our service —                                                                                           | y <u>our feedback</u> helps us do this.                                         |
| student finance england                                                                                                    |                                                                                 |
| About you Previous study                                                                                                    | 3 4 5 6 7<br>Course and fees Living costs Financial info Additional info Submit |
| <ul> <li>▲ Back</li> </ul>                                                                                                    |                                                                                 |
| Do you want to app                                                                                                    | ly for a Tuition Fee Loan?                                                      |
| Tuition Fee Loan                                                                                                    |                                                                                 |
| <ul> <li>helps with course fees</li> <li>is paid direct to Anglia Ruskin Univ</li> <li>only repaid when you've left your co</li> </ul> | ersity<br>ourse                                                                 |
| Yes, I want to apply for a Tuition                                                                                                    | Fee Loan                                                                        |
| No, I don't want to apply for a Tu                                                                                                    | uition Fee Loan                                                                 |
| Continue                                                                                                    |                                                                                 |
|                                                                                                    |                                                                                 |

Once you have completed this section you should be able to see the summary page. Select "Save and Continue" to move on to the next section of the form.

28) You would need to complete the financial section for Student Finance to assess you for the additional Maintenance Loan.

| We're always trying to Improve our service — your feedback (opens in a new window or tab) helps us do this.   Student finance england <ul> <li> <ul> <li> <ul></ul></li></ul></li></ul> | 📾 GOV.UK                                                                       | Student finance application                                                         |
|----------------------------------------------------------------------------------------------------|--------------------------------------------------------------------------------|-------------------------------------------------------------------------------------|
| student finance england </th <th>We're always trying to improve o</th> <th>ur service — <u>your feedback (opens in a new window or tab</u>) helps us do this.</th>                                                                                                    | We're always trying to improve o                                               | ur service — <u>your feedback (opens in a new window or tab</u> ) helps us do this. |
| Additional info Additional info Submit Additional info Submit I lance I lance                                                                                                    | student finance england                                                        | d s                                                                                 |
| <ul> <li>Back</li> <li>Do you want to apply for a Maintenance Loan?</li> <li>Maintenance Loan</li> <li>up to £6,160</li> <li>helps with living costs eg rent, bills and food</li> <li>has to be paid back when you've left university or college</li> <li>Yes, I want to apply for a Maintenance Loan</li> <li>No, I don't want to apply for a Maintenance Loan</li> </ul>                                                                                                    | About you Prev                                                                 | ious study Course and fees Living costs Financial Info Additional Info Submit       |
| Do you want to apply for a Maintenance Loan?<br>Maintenance Loan<br>• up to £6,166<br>• helps with living costs eg rent, bills and food<br>• has to be paid back when you've left university or college<br>• Yes, I want to apply for a Maintenance Loan<br>• No, I don't want to apply for a Maintenance Loan                                                                                                    | < Back                                                                         |                                                                                     |
| Maintenance Loan  up to £6,166  helps with living costs eg rent, bills and food  has to be paid back when you've left university or college  Yes, I want to apply for a Maintenance Loan  No, I don't want to apply for a Maintenance Loan                                                                                                    | Do you want t                                                                  | o apply for a Maintenance Loan?                                                     |
| <ul> <li>up to £6,166</li> <li>helps with living costs eg rent, bills and food</li> <li>has to be paid back when you've left university or college</li> <li>Yes, I want to apply for a Maintenance Loan</li> <li>No, I don't want to apply for a Maintenance Loan</li> </ul>                                                                                                    | Maintenance Loan                                                               |                                                                                     |
| <ul> <li>helps with living costs eg rent, bills and food</li> <li>has to be paid back when you've left university or college</li> <li>Yes, I want to apply for a Maintenance Loan</li> <li>No, I don't want to apply for a Maintenance Loan</li> </ul>                                                                                                    | <ul> <li>up to £6,166</li> </ul>                                               |                                                                                     |
| Yes, I want to apply for a Maintenance Loan No, I don't want to apply for a Maintenance Loan                                                                                                    | <ul> <li>helps with living costs e</li> <li>has to be paid back whe</li> </ul> | g rent, bills and food<br>n you've left university or college                       |
| No, I don't want to apply for a Maintenance Loan                                                                                                    | Yes, I want to apply fo                                                        | or a Maintenance Loan                                                               |
|                                                                                                    | No, I don't want to ap                                                         | pply for a Maintenance Loan                                                         |
|                                                                                                    | Continue                                                                       |                                                                                     |
| Continue                                                                                                    |                                                                                |                                                                                     |

29) If you would like to receive the maximum Maintenance Loan available to you, then select "Yes".

| GOV.UK                                                                                                    | Student finance application                                                                                     |
|----------------------------------------------------------------------------------------------------|----------------------------------------------------------------------------------------------------|
| We're always trying to impr                                                                                                    | we our service — <u>your feedback (opens in a new window or tab</u> ) helps us do this.                         |
| studentfinanceeng                                                                                                    | land                                                                                                    |
| About you                                                                                                    | Previous study Course and fees Living costs Financial info Additional info Submit                               |
| < Back                                                                                                    |                                                                                                    |
| If you change this an                                                                                                    | swer, any additional questions will be asked again.                                                             |
| Do vou wan                                                                                                    | t to apply for the higher amount of                                                                             |
| Maintenanc                                                                                                    | e Loan?                                                                                                    |
|                                                                                                    |                                                                                                    |
| Higher amount of Mai                                                                                                    | ntenance Loan                                                                                                   |
| <ul><li>Higher amount of Mai</li><li>you could now get u</li></ul>                                                                                 | ntenance Loan<br>p to £12,382                                                                                   |
| <ul><li>Higher amount of Mai</li><li>you could now get u</li><li>depends on your ho</li></ul>                                                      | ntenance Loan<br>p to £12,382<br>Jsehold income                                                                 |
| Higher amount of Mai <ul> <li>you could now get u</li> <li>depends on your ho</li> <li>you have to pay it ba</li> </ul>                            | <b>ntenance Loan</b><br>p <b>to £12,382</b><br>usehold income<br>ck                                             |
| Higher amount of Mai<br>• you could now get u<br>• depends on your ho<br>• you have to pay it ba<br>• What is 'household i                         | ntenance Loan<br>p to £12,382<br>usehold income<br>.ck<br>1 <u>come'?</u>                                       |
| Higher amount of Mai<br>• you could now get u<br>• depends on your ho<br>• you have to pay it ba<br>• What is 'household i<br>• Yes, I want to app | ntenance Loan<br>p to £12,382<br>usehold income<br>.ck<br>ncome'?<br>Jy for a higher amount of Maintenance Loan |

30) If you have any of the disabilities as listed below, you can apply for the Disabled Student Allowance. You would need to send Student Finance the relevant evidence to prove you do have a disability.

| GOV.UK Student finance application                                                                                                    |  |
|----------------------------------------------------------------------------------------------------|--|
| We're always trying to improve our service — <u>your feedback (opens in a new window or tab</u> ) helps us do this.                                                                                                    |  |
| student finance england                                                                                                    |  |
| About you Previous study Course and fees Living costs Financial info Additional info Submit                                                                                                    |  |
| ■ Back                                                                                                    |  |
| Do you have any of the following?                                                                                                    |  |
| <ul> <li>Physical disability (For example you have a physical impairment or a mobility issue, such as difficulty using your arms or you use a wheelchair or crutches)</li> <li>Blind or Partial Sight (For example you are blind or have a serious visual impairment uncorrected by classes)</li> </ul> |  |
| <ul> <li>Deaf or Partial Hearing (For example you are deaf or have a serious hearing<br/>impairment)</li> </ul>                                                                                                    |  |
| <ul> <li>Long term health condition (For example you have a long standing illness or<br/>health condition such as cancer, HIV, chronic heart disease, or epilepsy)</li> </ul>                                                                                                    |  |
| <ul> <li>Mental health condition (For example you have a mental health condition, such<br/>as depression, schizophrenia or anxiety disorder)</li> </ul>                                                                                                    |  |
| <ul> <li>Specific learning difficulty (For example you have a specific learning difficulty<br/>such as dyslexia, dyspraxia or AD(H)D )</li> </ul>                                                                                                    |  |
| Autism spectrum disorder (For example you have a social/communication impairment such as Asperger's syndrome/other autism spectrum disorder)                                                                                                    |  |
| Any other disability                                                                                                    |  |

Once you have completed this section you should be able to see the summary page. Select "Save and Continue" to move on to the next section of the form.

31) You would need to complete the financial section for Student Finance to assess you for the additional Maintenance Loan.

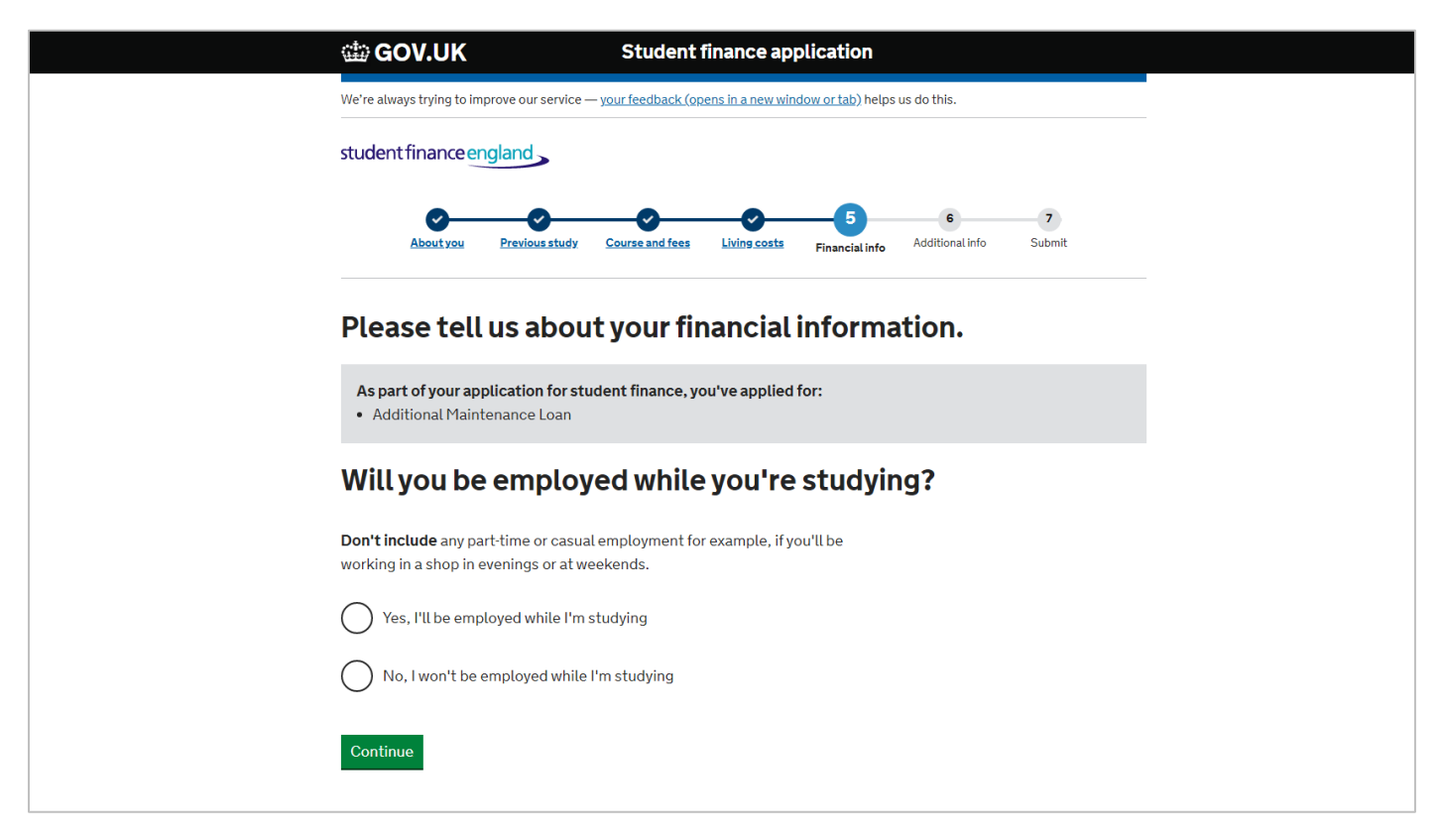

32) Please select the relevant answer, then click "Continue".

| 🕮 GOV.UK                               | Student finance application                                                                 |
|----------------------------------------|---------------------------------------------------------------------------------------------|
| We're always trying to in              | nprove our service — <u>your feedback (opens in a new window or tab</u> ) helps us do this. |
| ctudent finance o                      | ngland                                                                                      |
| student infance                        | igiality                                                                                    |
| <b>~</b> —                             |                                                                                             |
| Aboutyou                               | Previous study Course and fees Living costs Financial info Additional info Submit           |
|                                        |                                                                                             |
| < <u>Back</u>                          |                                                                                             |
| M/11                                   |                                                                                             |
| will you ge                            | et any income that isn't from                                                               |
| employme                               | ent or self-employment during                                                               |
| academic                               | vear 2021/22?                                                                               |
|                                        |                                                                                             |
| Other income might                     | include:                                                                                    |
| interest or divide                     | nds from savings or investments (gross)                                                     |
| <ul> <li>rental income</li> </ul>      |                                                                                             |
| money from trus                        | s or sponsorships                                                                           |
| Don't include:                         |                                                                                             |
| <ul> <li>personal gifts lik</li> </ul> | a birthday presents                                                                         |
| <ul> <li>investments you</li> </ul>    | don't pay tax on eg ISAs                                                                    |
| child maintenand                       | e payments                                                                                  |
| <ul> <li>state benefits yo</li> </ul>  | u don't pay tax on eg Child Tax Credits                                                     |
| <ul> <li>student loans or</li> </ul>   | grants from the Government                                                                  |

Once you have completed this section you should be able to see the summary page. Select "Save and Continue" to move on to the next section of the form.

33) Continue to fill out all of the remaining sections with accurate information including your bank account details and additional contacts details (optional).

| 📾 GOV.UK                                     | Student finance application                                        |
|----------------------------------------------|--------------------------------------------------------------------|
| We're always trying to improve our service — | <u>your feedback</u> helps us do this.                             |
| student finance england                      |                                                                    |
| About you Previous study                     | Course and fees Living costs Financial info Additional info Submit |
| < Back                                       |                                                                    |
| What account woul                            | d you like your loan paid into?                                    |
| Sort code (6 digits)                         |                                                                    |
|                                              |                                                                    |
| Account number (8 digits)                    |                                                                    |
|                                              |                                                                    |
| Where can I find these details?              |                                                                    |
| Continue                                     |                                                                    |
| I can't provide my account details just      | now                                                                |
|                                              |                                                                    |

Once you have completed your application, you will be directed back to your online account homepage where you should be able to see the documents Student Finance is requesting for you to send. Please ensure you send off your documents to the correct address and also attach your Customer Reference Number.